# Udfyldelse af fakturablanket på virk.dk

## Indhold

| 1. | Hvor finder du fakturablanketten på virk.dk?       | 2    |
|----|----------------------------------------------------|------|
| 1. | Udfyldelse af afsender og modtager                 | 6    |
| 2. | Felter vedr. fakturadato                           | 6    |
| 3. | Beskrivelse af ydelse, ydelsesmodtager, beløb      | 7    |
| 4. | Beregn samlet beløb                                | 8    |
| 5. | Betalingsoplysninger og personfølsomme oplysninger | 9    |
| 6. | Se den færdige faktura                             | . 10 |
| 7. | Send blanket                                       | . 12 |
| 8. | Hvem skal du kontakte?                             | . 12 |
|    |                                                    |      |

Denne instruks beskriver, hvordan du opretter en faktura angående lægeregninger på virk.dk. Instruksen gælder kun for erhvervssygdomssager og gælder altså ikke ulykkessager.

Vær opmærksom på, at vi ikke kan modtage en faktura, der vedr. flere patienter.

• OBS! En faktura pr. patient.

#### 1. Hvor finder du fakturablanketten på virk.dk?

Først taster du <u>www.virk.dk</u> i din internetbrowser. Du får nu følgende side frem. Her klikker du på "Fakturablanketten". Du skal ikke logge ind med din digitale signatur, men kun klikke på "Fakturablanketten".

|   |                                                                                                    |                                                 |                                                      | Søg på Virk                                                                                       |                                                                   |                                                                                                    |
|---|----------------------------------------------------------------------------------------------------|-------------------------------------------------|------------------------------------------------------|---------------------------------------------------------------------------------------------------|-------------------------------------------------------------------|----------------------------------------------------------------------------------------------------|
|   |                                                                                                    | Søg efter selv                                  | betjeningsløsninger, mync                            | ligheder m.m.                                                                                     |                                                                   | ٩                                                                                                    |
|   | 100                                                                                                    |                                                 |                                                      |                                                                                                   |                                                                   |                                                                                                    |
|   |                                                                                                    |                                                 |                                                      |                                                                                                   |                                                                   |                                                                                                    |
|   | Mest anv                                                                                               | endte s                                         | elvbetjenin<br><sub>Start vir</sub>                  | <b>ger</b>                                                                                        | Log på Vir                                                        | rk                                                                                                    |
|   | Mest anv<br>Indberet årsrapport<br>Indberet virksomhede                                                | endte so                                        | elvbetjenin<br>Start vir<br>alt Opret en             | <b>ger</b><br>ksomhed<br>virksomhed og få et CVR-nummer                                           | Log på Vir                                                        | ŕk                                                                                                    |
| • | Mest anv<br>Indberet årsrapport<br>Indberet virksomhede<br>Fakturablanketten<br>Send en faktura til de | endte so<br>ens årsrapport digi<br>t offentlige | elvbetjenin<br>talt Opret en<br>Ændre v<br>Registres | <b>ger</b><br>ksomhed<br>virksomhed og få et CVR-nummer<br>irksomhed<br>ændringer i en virksomhed | Log på Vin<br>Log på og få av<br>Virk kan du se<br>og de løsninge | r <b>k</b><br>dgang til dine genveje. I Mit<br>kommende frister, digital post<br>r, du senest har brugt. |

Du får herefter følgende billede frem:

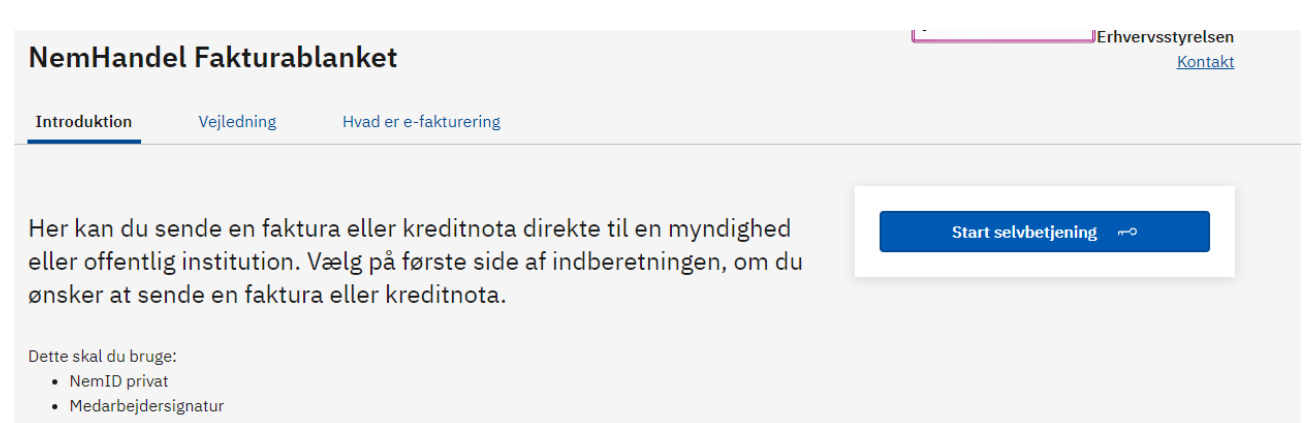

Klik på Start selvbetjening

Du får herefter følgende felter frem:

### arbejdsmarkedets erhvervssikring=

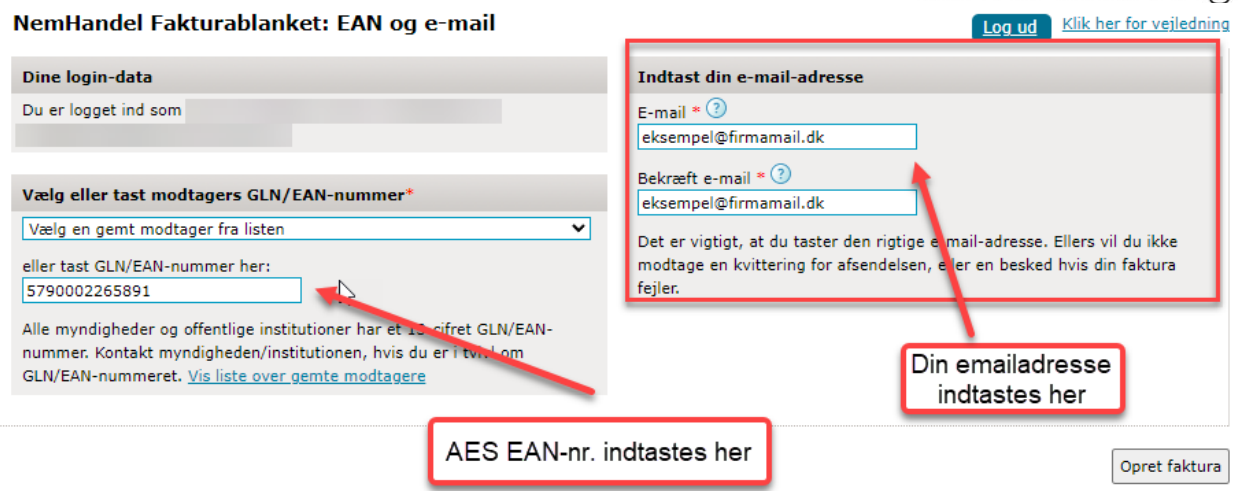

Her skal du i venstre side taste oplysninger om AES EAN/GLN nr. **579 000 226 5891** i feltet "Tast modtagers EAN-nummer" og din egen E-mail i felterne i højre side. Dette EAN/GLN nr. **579 000 226 5891** gælder ikke for ulykkessager.

| NemHandel Fakturablanket: EAN og e-mail                                                                                                    | Log ud Klik her for vejledning                                                  |
|----------------------------------------------------------------------------------------------------|---------------------------------------------------------------------------------|
| Dine login-data                                                                                                    | Indtast din e-mail-adresse                                                      |
| Du er logget ind som                                                                                                    | E-mail * ⑦<br>eksempel@firmamail.dk                                             |
| Vælg eller tast modtagers GLN/EAN-nummer*                                                                                                    | Bekræft e-mail * 🕐<br>eksempel@firmamail.dk                                     |
| Vælg en gemt modtager fra listen                                                                                                    | Det er vigtigt, at du taster den rigtige e-mail-adresse. Ellers vil du ikke     |
| eller tast GLN/EAN-nummer her:<br>5790002265891                                                                                                    | modtage en kvittering for afsendelsen, eller en besked hvis din faktura fejler. |
| Alle myndigheder og offentlige institutioner har et 13-cifret GLN/EAN-<br>nummer. Kontakt myndigheden/institutionen, hvis du er i tvivl om<br>GLN/EAN-nummeret. <u>Vis liste over gemte modtagere</u> |                                                                                 |
|                                                                                                    |                                                                                 |
|                                                                                                    | Opret faktura                                                                   |

Klik herefter på "Opret faktura". (AES kan ikke modtage kreditnotaer elektronisk).

#### Du får nu selve fakturablanketten frem:

| etter markeret med - skal uotyloes.                      | Kuk ner för v                                                                             |
|----------------------------------------------------------|-------------------------------------------------------------------------------------------|
| Fakturamodtager                                          | Leverandør                                                                                |
| AN-nummer 5790002265891<br>lyndighed eller institution * | Leverandørtype *     O Privatperson     O Virksomhed     Angiv underliggende SE-nummer [] |
| Postnummer * By *                                        | Navn *                                                                                    |
|                                                          | Vejnavn * Husnummer                                                                       |
|                                                          | Postnummer * By *                                                                         |
|                                                          | Telefonnummer * E-mail-adresse                                                            |

## arbejdsmarkedets erhvervssikring=

| Fakturadato m.v.           |           |                      |              |              |                     |                  |                            |
|----------------------------|-----------|----------------------|--------------|--------------|---------------------|------------------|----------------------------|
| Fakturanummer * 🕐          | Fakturada | oto (dd-mm-åååå) * ( | 3 Leveringsd | ato (dd-mm-å | 3666) ③             |                  |                            |
| Ordre- eller rekvisitionsn |           | erence * 💿           | Kontustren   | g (2)        |                     |                  |                            |
| Valuta                     |           |                      |              |              |                     |                  |                            |
|                            |           |                      |              |              | Vælg                | den ønskede v    | aluta 🛞 DKK 🗸              |
| Varer og ydelser           |           |                      |              |              |                     |                  |                            |
| Fakturalinje Bes           | krivelse* | Varenr.              | Antal*       | Enhed        | Enhedspris (netto)* | 25 pct.<br>moms⑦ | Nettopris<br>(ekskl. moms) |
| Standard 🗸                 |           |                      | 1,00         | stk 🔽        | 0,00<br>DKK         | 7                | 0,00 DK                    |
| Standard 🗸                 |           |                      | 1,00         | stk 🗸        | 0,00 DKK            | 1                | 0,00 DK                    |

#### 1. Udfyldelse af afsender og modtager

|                             | Oplysning                            | er om lægen, der skal honoreres              |
|-----------------------------|--------------------------------------|----------------------------------------------|
| Fakturamodtager             |                                      | Leverandør                                   |
| EAN-nummer 579000226        | 5891                                 | Leverandørtype *                             |
| Myndighed eller institution | =<br>seikning (Erbuspussundomessaar) | Privatperson 12345678                        |
| Arbejusinarkedets Ernverv   | saikiniy (Linvervaayguunaaager)      | Virksomhed Anniv underlingende SE-nummer [2] |
| Vejnavn *<br>Kongens Vænge  | Husnummer<br>8                       | O Butik 3                                    |
| Postnummer *                | By =                                 |                                              |
| 3400                        | Hillerød                             | Navn *                                       |
|                             |                                      | Lægens firmanavn                             |
|                             | N                                    | Veinavn = Husnummer                          |
|                             |                                      | Fakturavej 4                                 |
|                             |                                      | Postnummer = By =                            |
|                             |                                      | 3400 Hillerød                                |
|                             | AES oplysninger                      | Telefonnummer * E-mail-adresse               |
|                             |                                      | 65656565 ×                                   |

Felterne udfyldes som vist ovenfor. AES navn og adresse i venstre side og lægens CVR-nr., navn, adresse samt telefon.nr. vedr. fakturaen i højre side.

#### 2. Felter vedr. fakturadato

| Fakturadat   | o m.v.             |                            |                                 |
|--------------|--------------------|----------------------------|---------------------------------|
| Fakturanum   | mer * 🕐            | Fakturadato (dd-mm-åååå) * | · ⑦ Leveringsdato (dd-mm-åååå)⑦ |
| Ordre- eller | rekvisitionsnummer | Personreference * ③        | Kontostreng                     |
| 2021-12345   | i67                | КР                         |                                 |
| Valuta       | Her indtastes      |                            | Her indtastes                   |
|              | vores sagsnr.      |                            | ægens/sekretærens<br>initialer  |
|              |                    |                            |                                 |

Ud over de obligatoriske felter, som er markeret med en stjerne (\*), skal feltet "Ordreeller rekvisitionsnummer" udfyldes, for at der sker betaling af fakturaen. Her taster du vores sagsnr. fx 2021-1234567 (Det fremgår af vores brev under dato i højre side).

Er feltet ikke udfyldt, kan vi ikke placere fakturaen på den korrekte sag i vores system, hvorfor den ikke kan betales.

#### 3. Beskrivelse af ydelse, ydelsesmodtager, beløb

VIGTIGT: Du skal nu udfylde felter, der beskriver, hvad der skal honoreres for. Da der er tale om en erklæring udfærdiget vedrørende en patient, skal vi have patientens CPR-nr. på selve fakturalinien.

| Fakturalinje        | Beskrivelse* ③ | Varenr. | Antal* ③ | Enhed | Enhedspris (netto)* | 25 pct.<br>moms <sup>®</sup> | Nettopris (ekskl.<br>moms) ⑦ |
|---------------------|----------------|---------|----------|-------|---------------------|------------------------------|------------------------------|
| Standard<br>Udvidet |                |         | 1,00     | stk 🔽 | 0,00 DKK            |                              | 0,00 DKK                     |
| Standard 🗸          |                |         | Vælg ud  | videt | 0,00 DKK            | V                            | 0,00 DKK                     |
| Standard 🗸          |                |         | 1,00     | stk 🗸 | 0,00 DKK            |                              | 0,00 DKK                     |
| Standard 🗸          |                |         | 1,00     | stk 🗸 | 0,00 DKK            |                              | 0,00 DKK                     |
| Standard 🗸          |                |         | 1,00     | stk 🔽 | 0,00 DKK            | ¥                            | 0,00 DKK                     |
|                     |                |         |          |       |                     |                              | Tilføj flere varelinj        |

Det gør du ved at vælge "Udvidet" ved at klikke på pilen som vist ovenfor. Du får nu yderligere felter til udfyldelse:

Feltet "Beskrivelse" skal også udfyldes. I vores brev under afsnittet "Betaling", kan du se, hvad du skal skrive i dette felt

Det beløb, der skal tastes i feltet "Enhedspris", er beløbet før moms. Der er som default hak i feltet "25 pct. moms". Er fakturaen uden moms, skal du aktivt sørge for at klikke i feltet, så der ikke længere er hak.

Feltet "Ydelsesmodtager" skal udfyldes med patientens CPR-nr. Hvis ikke feltet er udfyldt, kan vi ikke placere fakturaen, og den ikke vil blive betalt.

| Fakturalinje 🕐                   | Beskrivelse* ③       | Varenr. ⑦ | Antal* ⑦ | Enhed ③ | Enhedspris (netto)*              | 25 pct.<br>moms③ | Nettopris (ekskl.<br>moms)⑦ |
|----------------------------------|----------------------|-----------|----------|---------|----------------------------------|------------------|-----------------------------|
| Udvidet 🗸                        | Speciallægeerklæring |           | 1,00     | stk 🗸   | 6250 DKK                         |                  | 0,00 DKK                    |
| Supplerende                      | Rabat ③ Geby         | . 🕜       | Afgift ③ | DKK     | Ydelsesmodtager ③<br>124556-1212 |                  |                             |
| oplysninger (kun<br>informative) | Note                 |           |          |         | 5.                               | 0                |                             |
| Standard 🔽                       |                      |           | 1,00     | stk 🗸   | 0,00 DKK                         |                  | 0.00 DKK                    |

## 4. Beregn samlet beløb

Når du har udfyldt felterne, vil der stadig stå 0,00 kr., indtil du har beregnet den samlede pris.

|                    | Total ekski. moms efter rab | oat () 0,00 DKK |                    |
|--------------------|-----------------------------|-----------------|--------------------|
|                    | Momsgrundlag ③              | 0,00 DKK        |                    |
|                    | Moms (2)                    | 0,00 DKK        |                    |
| Klik på beregn sam | let pris                    |                 | Design and the sta |

Det gør du ved at klikke på "beregn samlet pris".

| Samlet pris            |                                 |              |                    |
|------------------------|---------------------------------|--------------|--------------------|
|                        | Linje total ekskl. moms 🕥       | 6.250,00 DKK |                    |
|                        | Rabat på total ekskl. moms 🛞    | ркк          |                    |
|                        | Total ekskl. moms efter rabat 🔇 | 6.250,00 DKK |                    |
|                        | Momsgrundlag ③                  | 6.250,00 DKK |                    |
| Det samlet beløb incl. | Moms ③                          | 1.562,50 DKK | -                  |
| moms                   | Taktore-total ③                 | 7.812,50 DKK | Beregn samlet pris |
|                        |                                 |              | 1                  |

Systemet regner nu beløbet ud inkl. moms.

## 5. Betalingsoplysninger og personfølsomme oplysninger

| etalingsdato (dd-mm-å<br>27-07-2022 | 1888) ③                                                                   |                                    |                                                                    |
|-------------------------------------|---------------------------------------------------------------------------|------------------------------------|--------------------------------------------------------------------|
| Vælg betalingsform * <sup>i</sup>   | 3                                                                         | -                                  |                                                                    |
| NemKonto                            | Pengene vil blive overført via NemKonto                                   | +                                  | Der udbetales til den                                              |
| O Bank                              |                                                                           |                                    | NemKonto, som er<br>tilknyttet det SE/CVR-nr.,<br>der er indtastet |
| edhæft op til 5 filer i             | <b>med bilag</b><br>er kan vedbæftes: ndf. tif/tiff. ing/ineg. nif samt r | nna. Hver vedhæftet fil må ikke ov | verstige 3 MB, og samlet må de ikke overstige 10                   |
| Vælg fil Der er ikke va             | ilgt nogen fil Vedhæft fil                                                |                                    |                                                                    |
| ølsomme personoply                  | rsninger                                                                  |                                    |                                                                    |
|                                     | e personoplyspinger                                                       |                                    |                                                                    |
| 🔿 0: Ingen følsomm                  | e parasonabiliarini gar                                                   |                                    |                                                                    |
| 0: Ingen følsomm                    | ysninger såsom navn, adresse, økonomi, skat, gæ                           | eld m.v.                           |                                                                    |

AES udbetaler til den NemKonto som er tilknyttet SE-nr. Dvs. der udbetales til samme konto, som lægen har fået udbetalt til hidtil.

Da der i fakturaen er CPR-nr. på patienten, skal der vælges "Følsomme oplysninger: Race, etnisk oprindelse, religion, helbredsmæssige og seksuelle forhold, politik etc.".

Sidst skal du klikke "Næste".

| Evt. besked |               |               |
|-------------|---------------|---------------|
|             | 0             |               |
|             | Klik på Næste | Tilbage Næste |

## 6. Se den færdige faktura

|                                                                                                    |                                     |                      |                        |                       | Tilbage    | Cood faktur                                                                          |
|----------------------------------------------------------------------------------------------------|-------------------------------------|----------------------|------------------------|-----------------------|------------|--------------------------------------------------------------------------------------|
|                                                                                                    |                                     |                      |                        |                       | Tittage    | Send laktura                                                                         |
| AKTURA                                                                                                    |                                     |                      |                        |                       |            |                                                                                      |
| Leverandør                                                                                                    |                                     |                      |                        |                       |            | Fakturanr:                                                                           |
| Lægens firmanavn                                                                                                    | Kentalt                             |                      |                        |                       |            | xx55                                                                                 |
| skalf 2                                                                                                    | Langent firmanaun                   |                      |                        |                       |            |                                                                                      |
| DK- 3400 Hillerød                                                                                                    | Tife 61787767                       |                      |                        |                       |            |                                                                                      |
|                                                                                                    | E-mail: lin@ato.dk                  |                      |                        |                       |            |                                                                                      |
| DK12345678 (DK:CVR)                                                                                                    | e mon gradebiok                     |                      |                        |                       |            |                                                                                      |
| DK12345678                                                                                                    |                                     |                      |                        |                       |            |                                                                                      |
|                                                                                                    |                                     |                      |                        |                       |            |                                                                                      |
| Fakturamodtager                                                                                                    |                                     |                      |                        |                       |            |                                                                                      |
| Lægens Navn eller firmanavn                                                                                                    |                                     |                      |                        |                       |            |                                                                                      |
| Fakturavej 4                                                                                                    | Personreference                     |                      |                        |                       |            |                                                                                      |
| DK- 3400 Hillerød                                                                                                    | KP                                  |                      |                        |                       |            |                                                                                      |
| 5790002265891 (GLN)                                                                                                    |                                     |                      |                        |                       |            |                                                                                      |
| Fakturanr:                                                                                                    | Fakturadato:                        |                      | Ordre- og rekvisitions | inr.:                 | Kontostren | <b>n</b> .                                                                           |
| xx55                                                                                                    | 2022-06-27                          |                      | 2021-1234567           |                       | Koncoscien | <b>,</b>                                                                             |
|                                                                                                    |                                     |                      |                        |                       |            |                                                                                      |
| Linia Vanas                                                                                                    | Dashiindas                          | Antol                | Tabadeaste             | Massa                 |            | Nettonuir                                                                            |
| Linje Varenr.                                                                                                    | Beskrivelse                         | Antal                | Enhedspris             | Moms                  |            | Nettopris                                                                            |
| Linje Varenr.<br>1                                                                                                    | Beskrivelse<br>Speciallægeerklæring | <b>Antal</b><br>1.00 | Enhedspris<br>6250.00  | Moms<br>25 pct.       | 1          | Nettopris                                                                            |
| Linje Varenr.<br>1<br>Total ekskl. moms                                                                                                    | Beskrivelse<br>Speciallægeerklæring | <b>Antal</b><br>1.00 | Enhedspris<br>6250.00  | Moms<br>25 pct.       |            | Nettopris<br>6250.00 DKK<br>6250.00 DKK                                              |
| Linje Varenr.<br>1<br>Total ekskl. moms<br>Nomsgrundlag                                                                                               | Beskrivelse<br>Speciallægeerklæring | Antal<br>1.00        | Enhedspris<br>6250.00  | Moms<br>25 pct.<br>D  |            | Nettopris<br>6250.00 DKK<br>6250.00 DKK<br>6250.00 DKK                               |
| Linje Varenr.<br>1<br>Total ekskl. moms<br>Momsgrundlag<br>Total momsbeløb (25.00)                                                                    | Beskrivelse<br>Speciellægeerklæring | Antal<br>1.00        | Enhedspris<br>6250.00  | Moms<br>25 pct.<br>De |            | Nettopris<br>6250.00 DKK<br>6250.00 DKK<br>6250.00 DKK<br>1562.50 DKK                |
| Linje Varenr.<br>1<br>Total ekskl. moms<br>Momsgrundlag<br>Total momsbeløb (25.00)<br>At betale                                                       | Beskrivelse<br>Speciallægeerklæring | <b>Antal</b><br>1.00 | Enhedspris<br>6250.00  | Moms<br>25 pct.<br>D  |            | Nettopris<br>6250.00 DKK<br>6250.00 DKK<br>6250.00 DKK<br>1562.50 DKK<br>7812.50 DKK |
| Linje Varenr.<br>1<br>Total ekskl. moms<br>Momsgrundlag<br>Total momsbeløb (25.00)<br>At betale                                                       | Beskrivelse<br>Speciellægeerklæring | Antal<br>1.00        | Enhedspris<br>6250.00  | Moms<br>25 pct.       |            | Nettopris<br>6250.00 DKK<br>6250.00 DKK<br>6250.00 DKK<br>1562.50 DKK<br>7812.50 DKK |
| Linje Varenr.<br>1<br>Total ekskl. moms<br>Nomsgrundlag<br>Total momsbeløb (25.00)<br>At betale<br>Betalingsoplysninger                               | Beskrivelse<br>Speciallægeerklæring | Antal<br>1.00        | Enhedspris<br>6250.00  | Moms<br>25 pct.       |            | Nettopris<br>6250.00 DKK<br>6250.00 DKK<br>6250.00 DKK<br>1562.50 DKK<br>7812.50 DKK |
| Linje Varenr.<br>1<br>Total ekskl. moms<br>Momsgrundlag<br>Total momsbeløb (25.00)<br>At betale<br>Betalingsoplysninger<br>Sidste betalingsdato: 2022 | Beskrivelse<br>Speciellægeerklæring | Antal<br>1.00        | Enhedspris<br>6250.00  | Moms<br>25 pct.       |            | Nettopris<br>6250.00 DKK<br>6250.00 DKK<br>6250.00 DKK<br>1562.50 DKK<br>7812.50 DKK |

Du har nu mulighed for at se den færdige faktura og også ændre oplysninger, hvis du har behov for det.

Skal du ændre klikker du på "Tilbage".

## arbejdsmarkedets erhvervssikring=

|                                                                                  |                                                                                                    |                                             |               |                        |                  | + Tilbage   | Send faktur                                                             |
|----------------------------------------------------------------------------------|----------------------------------------------------------------------------------------------------|---------------------------------------------|---------------|------------------------|------------------|-------------|-------------------------------------------------------------------------|
| AKTURA                                                                           |                                                                                                    |                                             |               |                        |                  |             |                                                                         |
| Leveran                                                                          | dør                                                                                                |                                             |               |                        |                  |             | Fakturanr                                                               |
| Lægens f                                                                         | irmanavn                                                                                           | Kontakt                                     |               |                        |                  |             | xx55                                                                    |
| skalf 2                                                                          |                                                                                                    | Leegens firmanava                           |               |                        |                  |             |                                                                         |
| DK- 3400                                                                         | ) Hillerød                                                                                         | Tif: 61787767                               |               |                        |                  |             |                                                                         |
|                                                                                  |                                                                                                    | E-mail: ljn@atp.dk                          |               |                        |                  |             |                                                                         |
| DK12345<br>DK12345                                                               | 678                                                                                                |                                             |               |                        |                  |             |                                                                         |
| Fakturar                                                                         | modtager                                                                                           |                                             |               |                        |                  |             |                                                                         |
| Lægens N                                                                         | Vavn eller firmanavn                                                                               |                                             |               |                        |                  |             |                                                                         |
| Fakturave                                                                        | ej 4                                                                                               | Personreference                             |               |                        |                  |             |                                                                         |
| DK- 3400                                                                         | ) Hillerød                                                                                         | KP                                          |               |                        |                  |             |                                                                         |
| 5790002:                                                                         | 265891 (GLN)                                                                                       |                                             |               |                        |                  |             |                                                                         |
| Faktura                                                                          | ar:                                                                                                | Fakturadato:                                |               | Ordre- og rekvisitions | nr.:             | Kontostreng | ):                                                                      |
| ххээ                                                                             |                                                                                                    | 2022-06-27                                  |               | 2021-1234567           |                  |             |                                                                         |
|                                                                                  |                                                                                                    |                                             |               |                        | 1422/02/02/01    |             | Nettopris                                                               |
| Linje                                                                            | Varenr.                                                                                            | Beskrivelse                                 | Antal         | Enhedspris             | Moms             |             |                                                                         |
| Linje<br>1                                                                       | Varenr.                                                                                            | Beskrivelse<br>Speciallægeerklæring         | Antal<br>1.00 | Enhedspris<br>6250.00  | Pioms<br>25 pct. |             | 5250.00 DKK                                                             |
| Linje<br>1                                                                       | Varenr.                                                                                            | Beskrivelse<br>Speciallægeerklæring         | Antal         | Enhedspris<br>6250.00  | 25 pct.          |             | 5250.00 DKK                                                             |
| Linje<br>1<br>Total ek:                                                          | Varenr.                                                                                            | Beskrivelse<br>Speciallægeerklæring         | Antal<br>1.00 | Enhedspris<br>6250.00  | 25 pct.          |             | 5250.00 DKK                                                             |
| Linje<br>1<br>Total ck:<br>Momsgr                                                | Varenr.<br>skl. mom <del>s</del><br>undlag                                                         | Beskrivelse<br>Speciallægeerklæring         | Antal<br>1.00 | Enhedspris<br>6250.00  | Proms<br>25 pct. |             | 5250.00 DKK<br>5250.00 DKK<br>5250.00 DKK                               |
| Linje<br>1<br>Total ck<br>Momsgr<br>Total mo                                     | Varenr.<br>skl. moms<br>undlag<br>omsbeløb (25.00)                                                 | Beskrivelse<br>Speciallægeerklæring         | Antal<br>1.00 | Enhedspris<br>6250.00  | 25 pct.          |             | 5250.00 DKK<br>5250.00 DKK<br>5250.00 DKK<br>1562.50 DKK                |
| Linje<br>1<br>Total ck:<br>Momsgr<br>Total mc<br>At betald                       | Varenr.<br>skl. moms<br>undlag<br>omsbeløb (25.00)<br>e                                            | Beskrivelse<br>Speciallægeerklæring         | Antal<br>1.00 | Enhedspris<br>6250.00  | Proms<br>25 pct. |             | 5250.00 DKK<br>5250.00 DKK<br>5250.00 DKK<br>1562.50 DKK<br>7812.50 DKK |
| Linje<br>1<br>Total ek<br>Momsgr<br>Total me<br>At betale<br>Betalir             | Varenr.<br>skl. moms<br>undlag<br>omsbeløb (25.00)<br>e<br>ngsoplysninger                          | Beskrivelse<br>Speciallægeerklæring         | Antal<br>1.00 | Enhedspris<br>6250.00  | Proms<br>25 pct. |             | 5250.00 DKK<br>5250.00 DKK<br>5250.00 DKK<br>5250.00 DKK<br>1562.50 DKK |
| Linje<br>1<br>Total ck:<br>Momsgri<br>Total mc<br>At betale<br>Betalir<br>Sidste | Varenr.<br>skl. moms<br>undlag<br>omsbeløb (25.00)<br>e<br>ngsoplysninger<br>betalingsdato: 2022-0 | Beskrivelse<br>Speciallægeerklæring<br>7-27 | Antal<br>1.00 | Enhedspris<br>6250.00  | Proms<br>25 pct. |             | 5250.00 DKH<br>5250.00 DKH<br>5250.00 DKK<br>5250.00 DKK<br>1562.50 DKK |

## 7. Send blanket

Hvis alt er, som det skal være, klikker du på "Send faktura".

| NemHandel Fakturablanket    | Digitaliseringsstyrelsen |
|-----------------------------|--------------------------|
| NemHandel - Afsend dokument | Tilbage Send faktura     |
| FAKTURA                     |                          |

Når AES modtager fakturaen dagen efter, bliver de kørt til betaling. Såfremt alt på fakturaen er, som det skal være, vil der ske udbetaling til NemKonto 5 dage efter, at fakturaen er oprettet i AES system.

#### 8. Hvem skal du kontakte?

Har du spørgsmål til fakturering af elektroniske fakturaer til AES (erhvervssygdomssager}, er du velkommen til at kontakte os på telefon 70 10 58 40.